#### ■目次

レイアウト

p. 1

テキスト設定・変換

- ・「文字を配置」ツール p.2
- ・「文字:矢印と引出線付」ツール p.4

出力

- ・プロッタ:HP Designjet4000ps p.7
- ・プリンタ: DocuPrintC3540 p. 9
- ・PDF 出力 p.10

■レイアウト

- 出力サイズの枠を作成し、その中に作成図面・画像等をレ イアウトする。また印刷する図面の線の色をすべて黒に変 換しておく。
  - \*CADの画面上では縮尺 1:1 で作図されるため、出力サイ ズの枠を作成する場合は実際の大きさよりも図面の縮尺分 大きくする必要がある。例えば標準規格のA2サイズは594mm ×420mm だが、縮尺 1:100 で印刷したい場合には 59400mm ×4200mm の枠を作成する。
  - \*出力しないオブジェクトは別の画層に移動し、非表示にしておく。もしくは印刷する図面だけを新規ファイルにコピー&ペーストする。

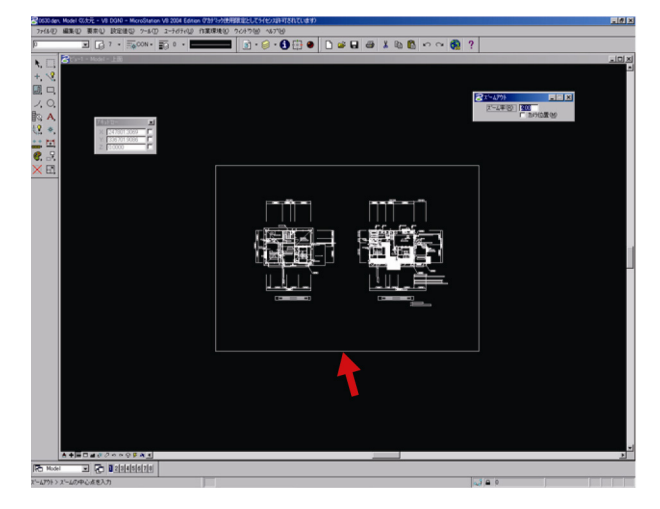

2) 図面・画像を配置する。

「ファイル」から「インポート」を選択する。

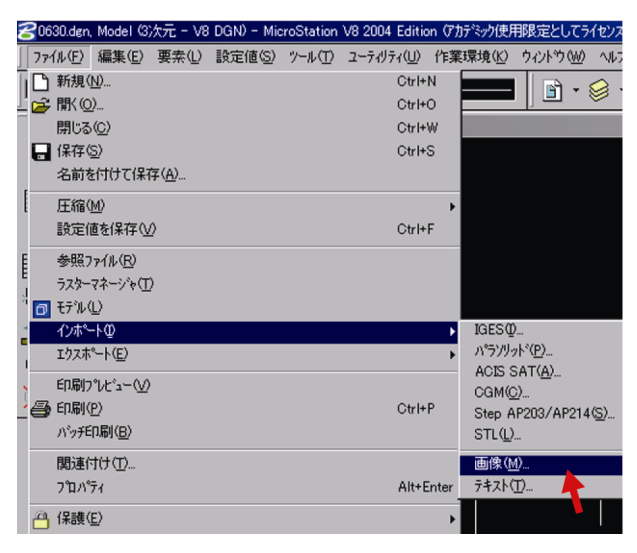

#### 3) 配置するデータを選択し、「OK」ボタンを押す。

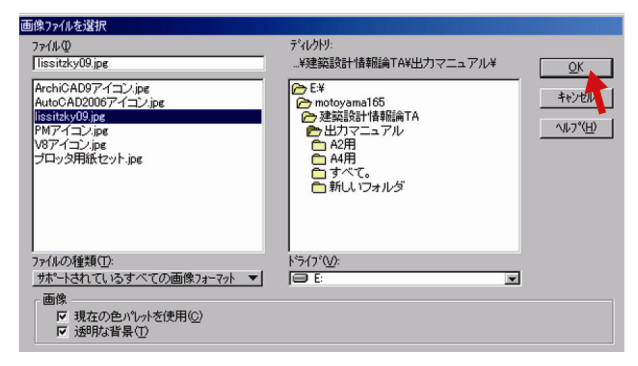

4) 画像の場合は配置したい場所の対角線上の2点をクリック する。サイズは配置した後でも変更することができる。

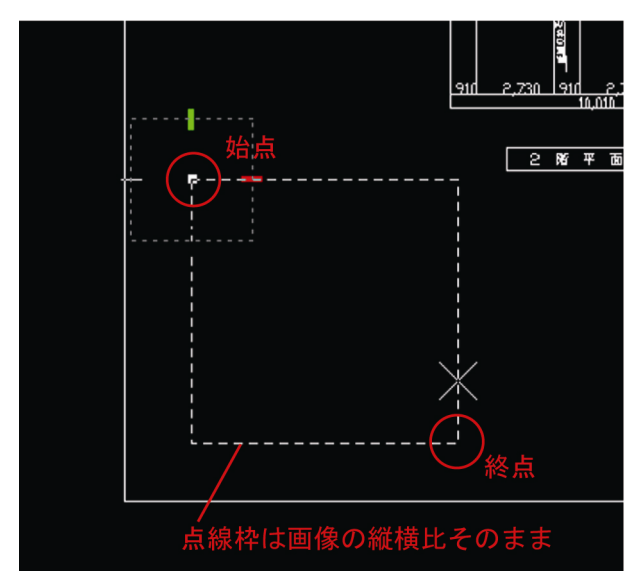

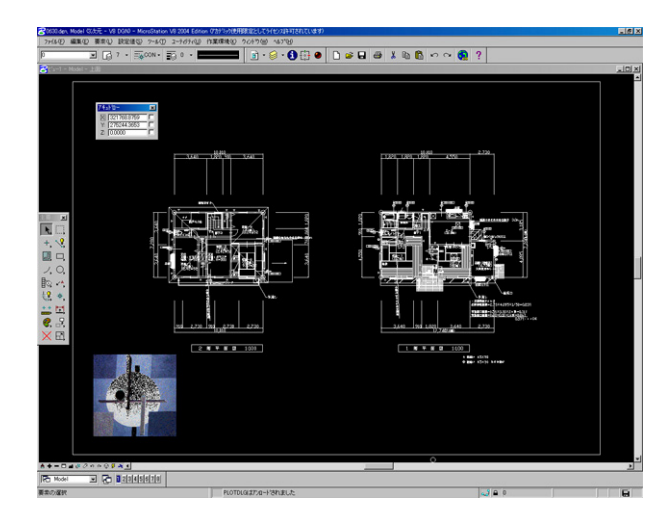

■テキスト設定・変換

ここでは「文字を配置」ツールと「文字:矢印と引出線付」 ツールの使い方を簡単に説明する。

□「文字を配置」ツール

コンセプトの説明文やタイトルなど、テキストを打ち込む際 に使用する。

# a. 文字を配置する

1)「主要」ツールフレームから「文字を配置」ツールを選択す る。

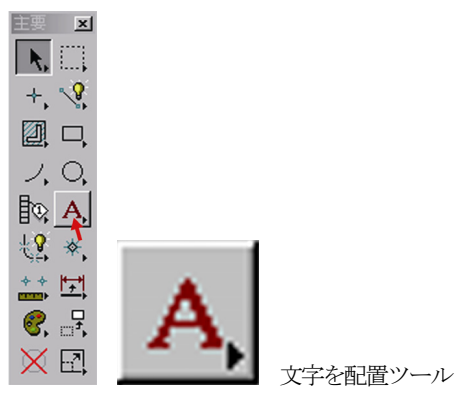

2)使用する「文字のスタイル」をダブルクリックし、テキス トエディタウィンドウにテキストを打ち込む。(「文字のス タイル」はp.3の**b**を参照。)

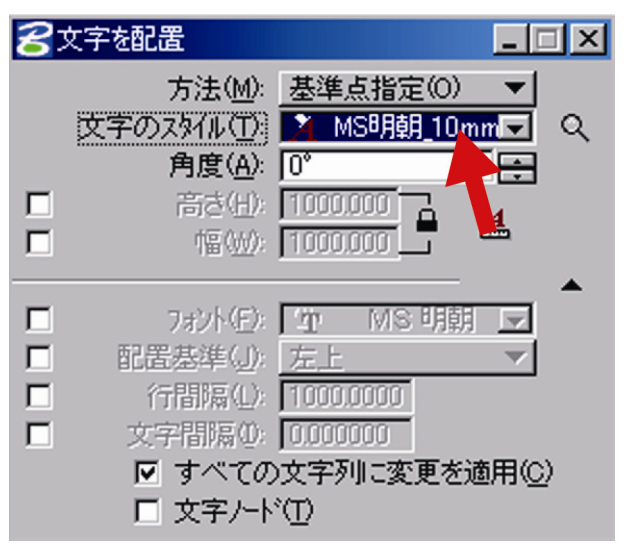

\*テキストエディタウィンドウでは、文字のスタイルの設定 とは別に、このテキストにのみ有効な設定変更ができる。

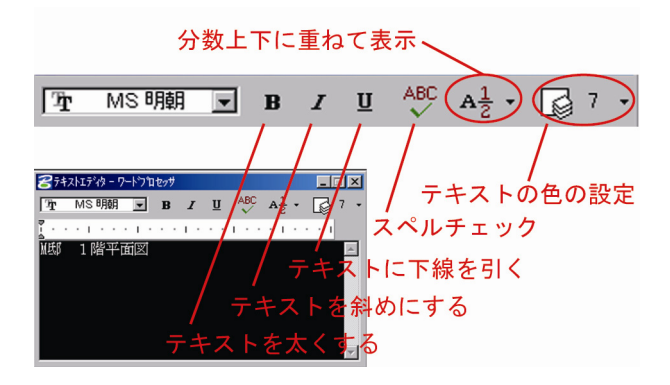

## 3) テキストを打ち終えたら、配置したい場所でクリックする。

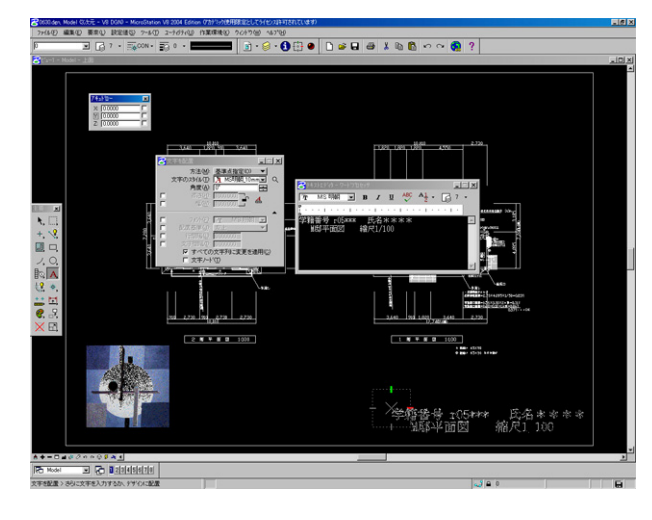

| - X 学校提示 105*** | - 氏名****<br>縮尺1_100 |
|-----------------|---------------------|
|-----------------|---------------------|

- b. 文字スタイルの設定
   フォント・文字高さ・文字幅などの設定をカスタマイズする。
- a-1と同様にして「主要」ツールフレームから「文字を配置」 ツールを選択し、「文字を配置」ウィンドウの虫めがねボタ ンを押す。

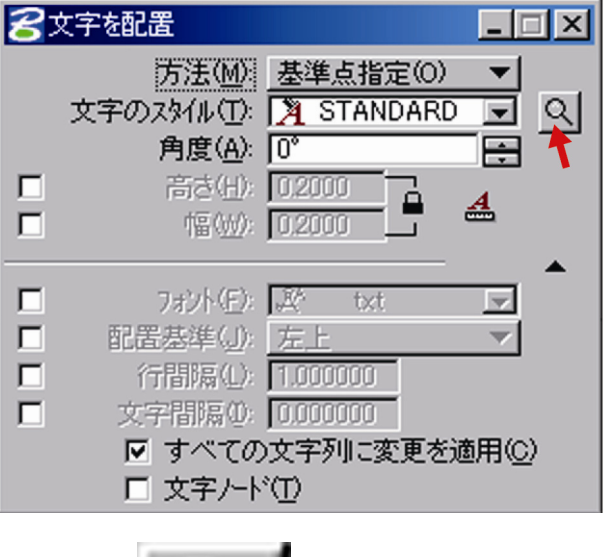

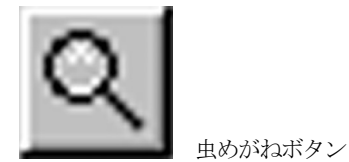

2)「新規作成」ボタンを押す。

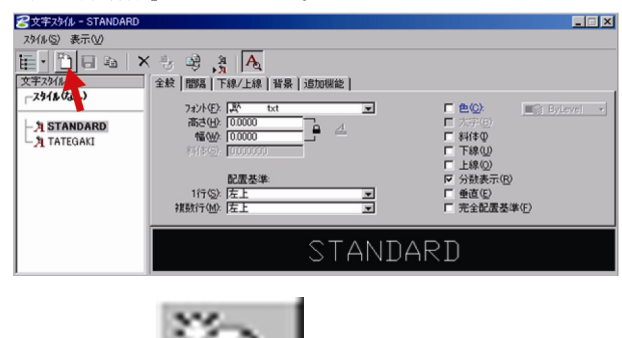

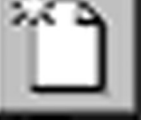

新規作成ボタン

4)「文字スタイル」ウィンドウの「タイトルなし-1」を右クリ ックし、名前を変更する。

\*例えば「MS 明朝\_100mm」のように設定内容を把握しやす い名前にすると便利である。ここでは説明のため名前を 変更せず「タイトルなし-1」のまま進める。

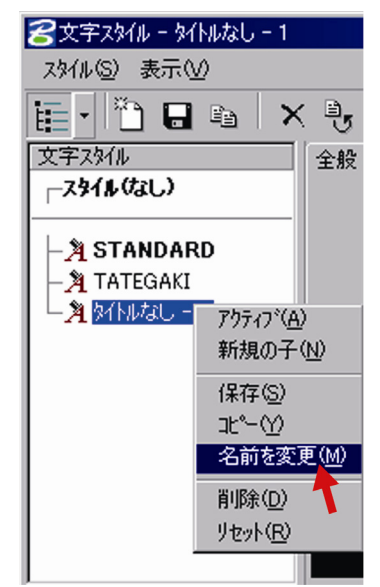

6) 設定した文字スタイル名を右クリックして保存し、「文字の 配置」ツールをいったんすべて閉じる。すべて閉じること で新規作成した文字スタイルが文字の設定として保存され る。

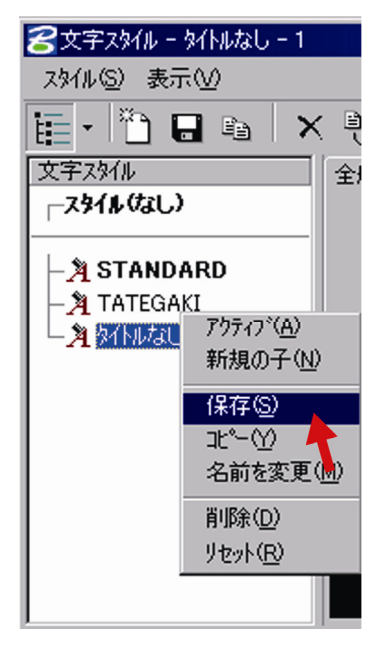

- 7) テキストを配置した後で設定を変更する場合は、設定を変 更するテキストをダブルクリックする。「テキストエディタ -ワードプロセッサ」ウィンドウ と「文字を編集」ウィン ドウが表示されるので、そのどちらかで設定を変更する。
- 5) 文字スタイル名を選択し、詳細を設定する。

| 😪 文字スタイル - MS8月朝_10m                     | のプライプトSTANDARD)                                                              |
|------------------------------------------|------------------------------------------------------------------------------|
| スタイル(S) 表示(V)                            |                                                                              |
| 🎚 • 🛅 🖬 📬 💙                              | (분 광 3 A                                                                     |
| 文字スタイル                                   | 全般  間隔  下線/上線  背景  追加機能                                                      |
| 「スタイル (なし)<br>一九 MS明照 10mm<br>か STANDARD | 7421年後 10000000 「全」 「た後) 「10000000 」 「 本 「 た 未 後) 「 (10000000 」 「 本 「 大 未 後) |
|                                          | 新住心: 0000000 「下線()」<br>「上線()」<br>配置基準 ワイ新装示(R)                               |
|                                          | 1行⑤: 左上                                                                      |
|                                          | 選択する MS明朝_10mm設定する                                                           |

- \*文字の高さは縮尺分、大きい値で設定する。 例えば縮尺1/100の図面で文字の高さを10mmで出力したい □「文字:矢印と引出線付」ツール 場合は、文字の高さを1000mmと設定する。
- \*下図は「全般」の文字スタイル設定項目である。より詳細 の設定は「間隔」「下線/上線」「背景」「追加機能」で行う。

| 全般 間隔 下線/上線 背景 追加機能      |                             |
|--------------------------|-----------------------------|
| 7ォント(E): 「 <u></u> MS 明朝 | ê@: ■⊜ ByLevel →            |
| 高さ(田):  1000.0000 - 4    | □ 太字( <u>B</u> )<br>■ 斜(木() |
| 斜(申(6)) [1010000]        | 下線(凹)                       |
| 83 99 14 MA              | ■ 上線(Q)                     |
| 1行(S): 左上 💿              | ▼ 万奴表示(E)<br>■ 垂直(E)        |
| 複数行(M): 左上 🔽 「           | 完全配置基準(E)                   |

- c. 引出線を配置する
- 1)「主要」ツールフレームから「文字:矢印と引出線付」ツー ルを選択する。

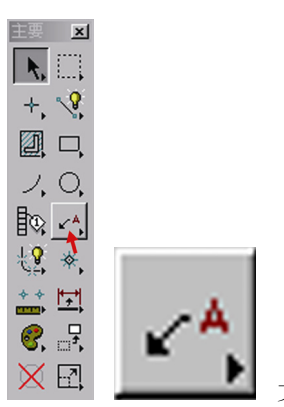

文字:矢印と引出線付ツール

 使用する「寸法スタイル」をダブルクリックし、テキスト エディタウィンドウにテキストを打ち込む。(「文字のスタ イル」はp.3のbを、「寸法スタイル」はp.5のdを参照。)

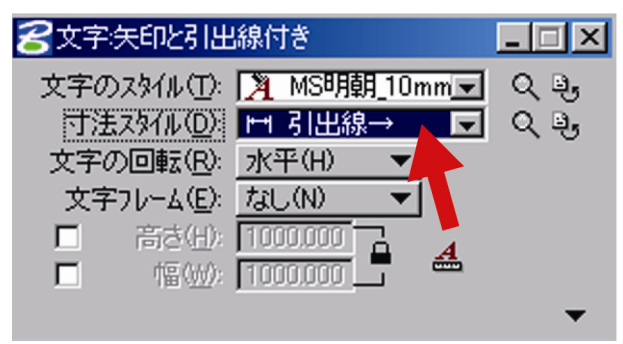

\*テキストエディタウィンドウでは、文字のスタイルの設定 とは別に、このテキストにのみ有効な設定変更ができる。

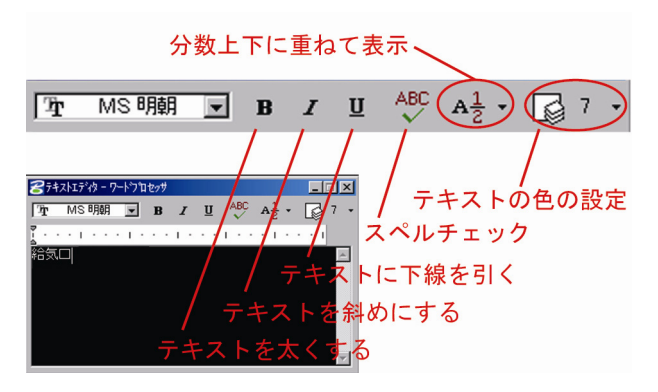

d. 寸法スタイルの設定

1) c-1 と同様にして「主要」ツールフレームから「文字:矢印 と引出線付」ツールを選択し、「文字:矢印と引出線付き」 ウィンドウの「寸法スタイル」横の虫めがねボタンを押す。

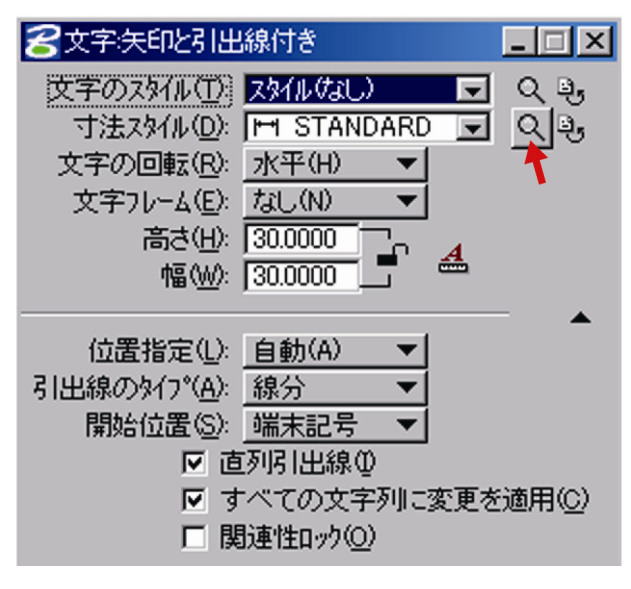

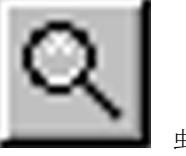

虫めがねボタン

2)「寸法スタイル」ウィンドウの「新規作成」ボタンを押す。

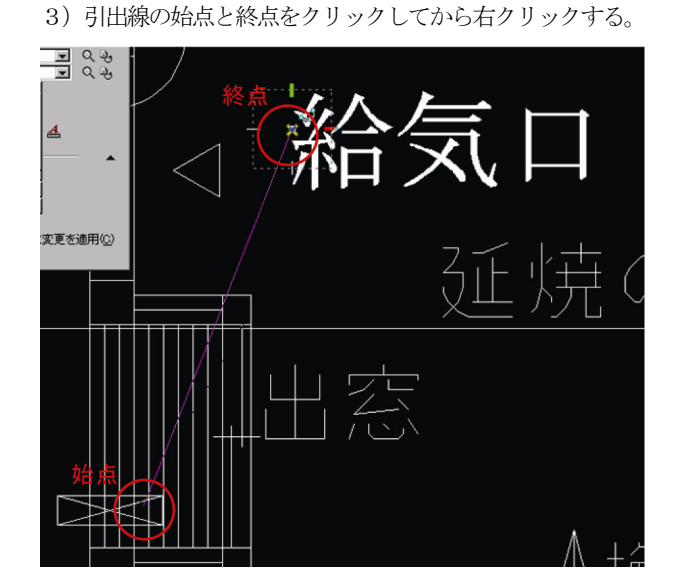

| 771ル(E)<br>➡ STANDARD                                                                                                    | 💶 🚺 🖬 🖬 🛤 🗙 🖗 💖      |  |
|----------------------------------------------------------------------------------------------------|----------------------|--|
| ルスタン大小<br>丁 法制分<br>「 法制分<br>目 出線付き 寸法<br>補助が<br>感えた考<br>注記之常な置<br>認えた予<br>法<br>認えた予<br>法<br>認<br>大<br>ア<br>よ<br>記<br>た<br>ア<br>法<br>、<br>満<br>い<br>派<br>た<br>プ<br>法<br>こ<br>、<br>ア<br>方<br>法<br>端<br>株記<br>子<br>、<br>法<br>こ<br>之<br>ア<br>方<br>法<br>二<br>之<br>常<br>し<br>派<br>た<br>プ<br>法<br>二<br>こ<br>之<br>ア<br>方<br>法<br>二<br>二<br>之<br>で<br>れ<br>二<br>二<br>之<br>で<br>た<br>二<br>二<br>之<br>で<br>た<br>二<br>二<br>之<br>で<br>た<br>二<br>二<br>之<br>で<br>た<br>二<br>二<br>之<br>で<br>た<br>二<br>二<br>之<br>で<br>ん<br>二<br>、<br>た<br>二<br>二<br>こ<br>こ<br>、<br>ア<br>法<br>二<br>二<br>で<br>れ<br>二<br>、<br>一<br>、<br>二<br>し<br>て<br>、<br>上<br>こ<br>こ<br>、<br>ア<br>法<br>一<br>二<br>こ<br>こ<br>、<br>ア<br>よ<br>し<br>、<br>、<br>、<br>、<br>、<br>、<br>、<br>、<br>、<br>、<br>、<br>、<br>、 |                      |  |
| ォーカスされている事項の説明<br>名前付き寸法スタイルから現在                                                                                                    | 月<br>8<br>2の設定を選択します |  |

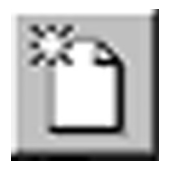

新規作成ボタン

3)「新規スタイルを作成」ウィンドウに「名前」を記入し、「O 例えば「引出線付き寸法」では下図の設定ができる。 K」ボタンを押す。

\*例えば「MS 明朝\_100mm」のように設定内容を把握しやす い名前にすると便利である。ここでは説明のため名前を 変更せず「タイトルなし-1」のまま進める。

| 新規スタイルを作成 |            |       |  |
|-----------|------------|-------|--|
| 名前心       | タイトルなし-1   |       |  |
| 注記(0): [  |            |       |  |
|           | <u>o</u> k | キャンセル |  |

4) 設定する項目を選択し、詳細を設定する。

カスタムシンホル 寸法線分 引出線付き寸法

補助線 注記を配置 記入方法 端末記号 端末記号シンボル

文字 許容差 ッール設定値 単位 単位フォーマット

| 😤 寸法スタイル                                                                                                    |                                                                                                    |                                                        |
|----------------------------------------------------------------------------------------------------|----------------------------------------------------------------------------------------------------|--------------------------------------------------------|
| ファイル( <u>F</u> )                                                                                                    |                                                                                                    |                                                        |
| M STANDARD                                                                                                    |                                                                                                    | 2                                                      |
| type2005/00<br>丁注約分<br>うには約120丁法<br>補助約22<br>超入75法<br>超大75法<br>超末記名<br>増末記名<br>型末記名<br>「いい後定信<br>単位<br>単位1<br>単位1<br>単位1<br>単位1<br>マット | 全計     記号(前)(2) た(1,0)     記号(第)(2) た(1,0)     証信(2) <u>財産(2)</u> 主(2) <u>財産(2)</u> 生(2) <u>財産(2)</u> ・     本(4)     (1,5)(2)     (1,5)(2)     (1,5)(2)     (1,5)(2)     (1,5)(2)     (1,5)(2)     (1,5)(2)     (1,5)(2)     (1,5)(2)     (1,5)(2)     (1,5)(2)     (1,5)(2)     (1,5)(2)     (1,5)(2)     (1,5)(2)     (1,5)(2)     (1,5)(2)     (1,5)(2)     (1,5)(2)     (1,5)(2)     (1,5)(2)     (1,5)(2)     (1,5)(2)     (1,5)(2)     (1,5)(2)     (1,5)(2)     (1,5)(2)     (1,5)(2)     (1,5)(2)     (1,5)(2)     (1,5)(2)     (1,5)(2)     (1,5)(2)     (1,5)(2)     (1,5)(2)     (1,5)(2)     (1,5)(2)     (1,5)(2)     (1,5)(2)     (1,5)(2)     (1,5)(2)     (1,5)(2)     (1,5)(2)     (1,5)(2)     (1,5)(2)     (1,5)(2)     (1,5)(2)     (1,5)(2)     (1,5)(2)     (1,5)(2)     (1,5)(2)     (1,5)(2)     (1,5)(2)     (1,5)(2)     (1,5)(2)     (1,5)(2)     (1,5)(2)     (1,5)(2)     (1,5)(2)     (1,5)(2)     (1,5)(2)     (1,5)(2)     (1,5)(2)     (1,5)(2)     (1,5)(2)     (1,5)(2)     (1,5)(2)     (1,5)(2)     (1,5)(2)     (1,5)(2)     (1,5)(2)     (1,5)(2)     (1,5)(2)     (1,5)(2)     (1,5)(2)     (1,5)(2)     (1,5)(2)     (1,5)(2)     (1,5)(2)     (1,5)(2)     (1,5)(2)     (1,5)(2)     (1,5)(2)     (1,5)(2)     (1,5)(2)     (1,5)(2)     (1,5)(2)     (1,5)(2)     (1,5)(2)     (1,5)(2)     (1,5)(2)     (1,5)(2)     (1,5)(2)     (1,5)(2)     (1,5)(2)     (1,5)(2)     (1,5)(2)     (1,5)(2)     (1,5)(2)     (1,5)(2)     (1,5)(2)     (1,5)(2)     (1,5)(2)     (1,5)(2)     (1,5)(2)     (1,5)(2)     (1,5)(2)     (1,5)(2)     (1,5)(2)     (1,5)(2)     (1,5)(2)     (1,5)(2)     (1,5)(2)     (1,5)(2)     (1,5)(2)     (1,5)(2)     (1,5)(2)     (1,5)(2)     (1,5)(2)     (1,5)(2)     (1,5)(2)     (1,5)(2)     (1,5)(2)     (1,5)(2)     (1,5)(2)     (1,5)(2)     (1,5)(2)     (1,5)(2)     (1,5)(2)     (1,5)(2)     (1,5)(2)     (1,5)(2)     (1,5)(2)     (1,5)(2)     (1,5)(2)     (1,5)(2)     (1,5)(2)     (1,5)(2)     (1,5)(2)     (1,5)(2)     (1,5)(2)     (1,5)(2)     (1,5)(2)     (1,5)(2)     (1,5)(2)     (1,5)(2)     (1,5)(2)     (1,5)(2) | 補助(救)(公)<br>「<br>香蕉(救)(安)(2)<br>下寸法(牧)(2)<br>下寸法(牧)(4) |
| フォーカスされている事項の説明<br>名前付き寸法スタイルから現在の設定                                                                                                   | また<br>ます<br>ます                                                                                                    | 設定する                                                   |
| 名 寸法スタイ                                                                                                    | l III                                                                                                    |                                                        |
| 771H( <u>F</u> )                                                                                                    |                                                                                                    |                                                        |
| H STANE                                                                                                    | ARD                                                                                                    | -                                                      |

| ☑ 引出線付き寸                    | 法可能(W) |          |
|-----------------------------|--------|----------|
| \$ <b>/</b> 7°( <u>T</u> )። | 線分(L)  | <b>•</b> |
| 端末記号(E):                    |        | •        |
| 向き( <u>A</u> ):             | オート(A) | •        |
| □ 直列引出線0                    | ÿ      |          |

| タイプ( <u>T</u> ): <u>線分(L)</u> ▼ | なし( <u>N</u> )<br>▶ 線分(L)<br>弧( <u>A</u> )<br>B-スプライン( <u>B</u> ) |
|---------------------------------|-------------------------------------------------------------------|
| 端末記号(E): ┣━━━ ▼                 | →                                                                 |
|                                 | <i>⊁</i><br>∳                                                     |
| 向き( <u>A</u> ): <u>オ−ト(A)</u> ▼ | ト/→<br>た(L)<br>右(R)                                               |

5)「フロッピー」マークのボタンを押して設定を保存する。

| 😪 寸法スタイル           |  |
|--------------------|--|
| 7711UE)            |  |
|                    |  |
| フォーカスされている事項の説明    |  |
| 引出線付き寸法パラメータを設定します |  |

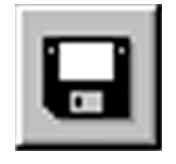

フロッピーボタン

選択する項目

## ■出力

□プロッタ出力(プロッタ名:HP Designjet4000psの場合) 1)「ファイル」メニューから「印刷」を選択する。

| 2063     | 0.dgn,                    | Model           | (3)次元 ·        | - V8 DG | N) - M | licroStation      | V8 2004  | Editio | n (7) |
|----------|---------------------------|-----------------|----------------|---------|--------|-------------------|----------|--------|-------|
| 7711     | ŀ( <u>F</u> )             | 編集(             | )要素            | ① 設     | 定値(S)  | ) ツール( <u>T</u> ) | ユーティリテ   | γW     | 作業    |
| l 🗅 🕯    | 新規(                       | <u>v</u>        |                |         |        |                   |          | Ctrl+N | 4     |
| 🔁 f      | ₩( <u>0</u> )             | )               |                |         |        |                   |          | Ctrl+C | )     |
| 5        | 閉じる                       | ( <u>C</u> )    |                |         |        |                   |          | Ctrl+V | V     |
|          | 保存(3                      | <u>5</u> )      |                |         |        |                   |          | Ctrl+S | 6     |
| 5        | 名前を                       | 付けて             | 保存( <u>A</u> ) |         |        |                   |          |        |       |
| Į.       | 王縮(                       | <u>M</u> )      |                |         |        |                   |          |        | ►     |
| l        | 設定値                       | 植を保存            | Ś              |         |        |                   |          | Ctrl+F | -     |
| ÷.       | 参照7                       | ァイル(R)          | i i            |         |        |                   |          |        |       |
| 1        | 529-3                     | マネージャ           | Ē              |         |        |                   |          |        |       |
| 0 1      | Eデル( <u>)</u>             | D               |                |         |        |                   |          |        |       |
| 1        | 心ポー                       | Φŀ              |                |         |        |                   |          |        | ≁     |
| 3        | <b>に</b> クスホ <sup>の</sup> | `−ŀ( <u>E</u> ) |                |         |        |                   |          |        | •     |
| E        | 印刷フ                       | °VE*a-(         | V              |         |        |                   |          |        |       |
| <b>a</b> | 印刷(                       | 2)              |                |         |        |                   | <b>N</b> | Ctrl+F | )     |
| ,        | バッチモ                      | 同制(图)           |                |         |        |                   | 1        |        |       |
| Ē        | 関連作                       | t(†(T)          |                |         |        |                   |          |        |       |

2)「領域」を「すべてをフィット」に設定する。

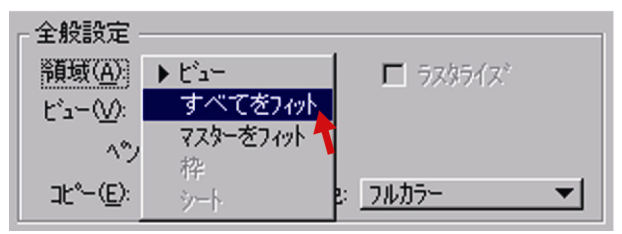

「用紙」を用紙サイズに、「使用可能な範囲」を「横」に設定する。「シート全体」のチェックは外す。

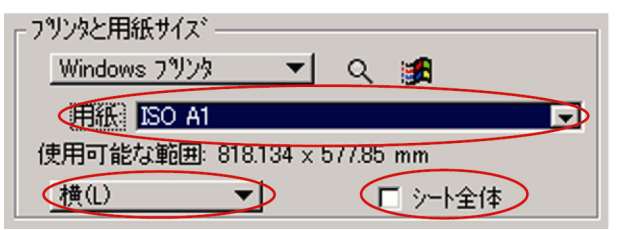

- \*用紙には「カット紙」と「ロール紙」がある。
- カット紙は「プロッタ用紙」とも言い、A1 サイズ、A2 サイズ、A3 サイズ・・・のようになっている。用紙の大きさは標準 規格サイズ(A1 なら 841mm×594mm、A2 なら 594mm×420mm) である。
- ・ロール紙はロール状になっており、サイズは一本の長さで 36インチ、24インチ・・・となっている。

- \*実際には指定した印刷範囲よりも若干狭い範囲しか出力さ れないため、用紙サイズは出力サイズよりも一回り大きい サイズを用いる。設定も一回り大きいサイズを設定する。 例えば出力サイズがA2サイズのときはA1サイズの用紙を 用意し、用紙サイズを「ISO A1」と設定する。
- 4) 「印刷尺度」を図面の縮尺に設定する。

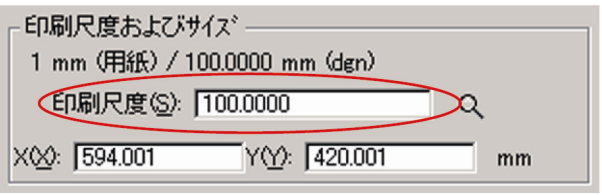

5)「自動センタリング」にチェックを入れる。

| 印刷位置<br>X基点(Q):<br>112.066 mm | Y基点( <u>G</u> ):<br>[78.924 | mm |
|-------------------------------|-----------------------------|----|
| 、<br>「自動センタリンケ」(C)            | ,                           |    |

6) プレビュー画面は下図のようになる。

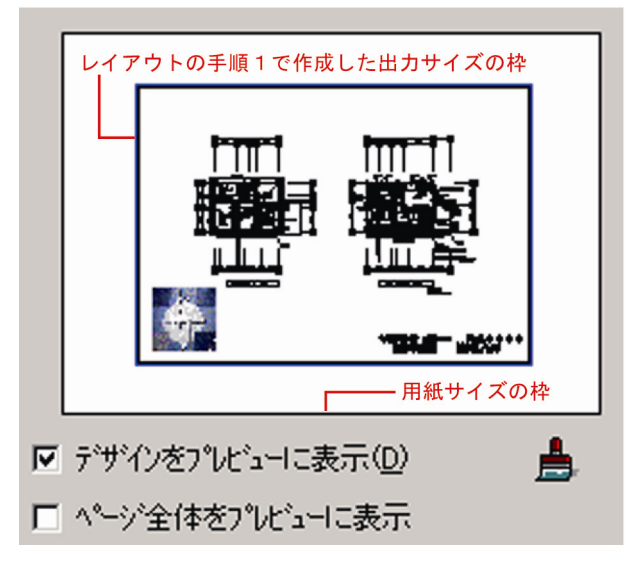

7) 「印刷」 ウィンドウの「ファイル」メニューから「印 10) 「レイアウト」 が手順3で設定したとおり「横」 刷」を選択する。

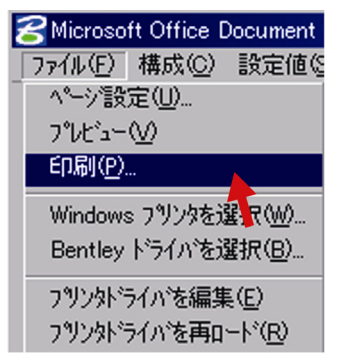

8)「プリンタの選択」から「HP Design jet 4000ps」 を選択し、「詳細設定」ボタンを押す。

| 般                                                                     |                                       |
|-----------------------------------------------------------------------|---------------------------------------|
| - フリンタの加速状                                                            |                                       |
| Microsoft Office Document Image Write                                 | H.                                    |
| T                                                                     |                                       |
| 状態 準備完了<br>場所:<br>コメント:                                               | □ ファイルへ出力(E) 詳細設定(B)<br>プリンタの検索(D)    |
| ページ範囲<br>「 すべて()                                                      | 部数(2): 1 三                            |
| <ul> <li>○ 増払した部分①</li> <li>○ 現在のペーシ②</li> <li>○ ページ指定(g):</li> </ul> | ───────────────────────────────────── |
|                                                                       |                                       |

9) 「用紙/品質」の「用紙サイズ」が手順4で設定し た通りになっているか確認する。また「印刷品質」 を「高品質(最高画質)」に設定する。

|                                                                                                    | ? ×   |
|----------------------------------------------------------------------------------------------------|-------|
| 詳細設定 (用紙/品質) 効果   レイアウト   カラー   サービス                                                                                                    |       |
| プリントタスクのウイク2酸変化     (数定の)     (新しいウイタ2数定名を入力してください     (数定の)     (数定の)     ((x)(x)(x)(x)(x)(x)(x)(x)(x)(x)(x)(x)(x)                                                                                                    |       |
| Reft7/22<br>150 A2<br>150 A2<br>1 |       |
| (h)                                                                                                    |       |
|                                                                                                    |       |
| OK 🕨                                                                                                    | キャンセル |

になっているか確認し、「OK」ボタンを押す。

| 新しいウイック設定名を入力してください                                                                       | ■ 「「「「」」(「」」(「」)                                        |
|-------------------------------------------------------------------------------------------|---------------------------------------------------------|
| <b>文書がジンシン</b><br>1 秋の用版に切削すが一ジ数(P)<br>「ページク1 秋 ▼<br>「ページの用原位(P)<br>ページの用原位(P)<br>〒、下の用 ▽ | 90                                                      |
|                                                                                           | 印刷の曲号<br>「 聖心」<br>「 「 個心」<br>「 」 50「 間知心」<br>「 」 左右反和他」 |
| <b>(p</b> )                                                                               |                                                         |

11) 「印刷」 ボタンを押す。

| 全般<br>プリンタの選択<br>「HP Designjet 4000ps PS3 - kirin<br>Microsoft Office Document Image Writer | 2 S               |
|---------------------------------------------------------------------------------------------|-------------------|
| ★<br>状態:準備完了<br>場所:<br>コメント:                                                                |                   |
| ページ範囲<br>で すべて(1)<br>で 遠沢した部分(1) で 現在のページ(1)<br>で パージ指定(2)                                  |                   |
|                                                                                             | 印刷(P) キャンセル 適用(A) |

12) 出力室でプロッタのコントロール画面に従って印刷紙をセ ットする。(手順3、10で「印刷の向き」を「横」に設定し たので、プリンタに対して用紙を縦長にセットする。下図 参照)

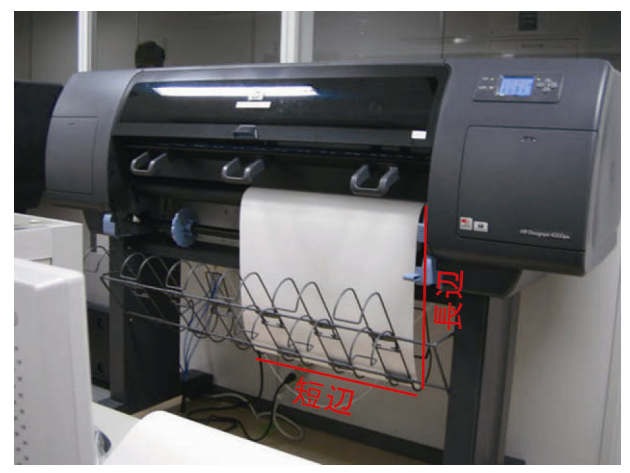

- 13) 学生証を用いて印刷を開始する。
- 14) 印刷が終了したら、出力サイズの枠(レイアウトの手順1 で作成した枠)に沿って用紙を切って、完成。
- 4) 「印刷尺度」を図面の縮尺に設定する。

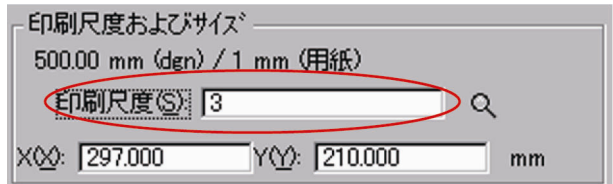

#### 5)「自動センタリング」にチェックを入れる。

| -印刷位置<br>- X基点( <u>O</u> ):<br>- 10.000 mm | Y基点( <u>G</u> ):<br>[0.000 mm |  |
|--------------------------------------------|-------------------------------|--|
| ▼ 自動センタリング(①)                              |                               |  |

6) プレビュー画面は下図のようになる。

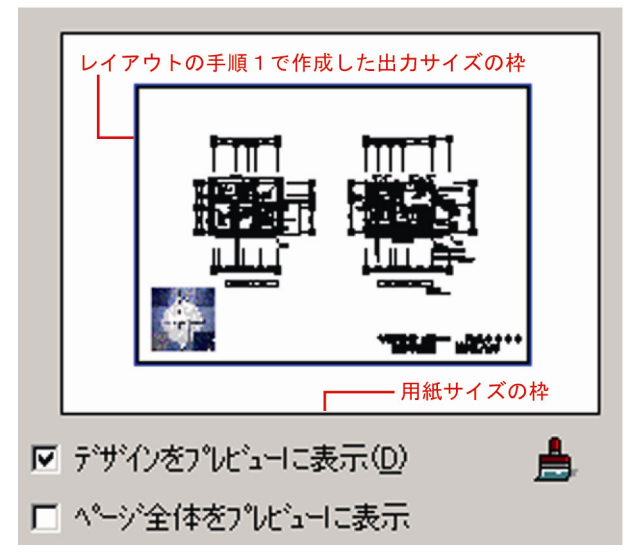

 7)「印刷」ウィンドウの「ファイル」メニューから「印 刷」を選択する。

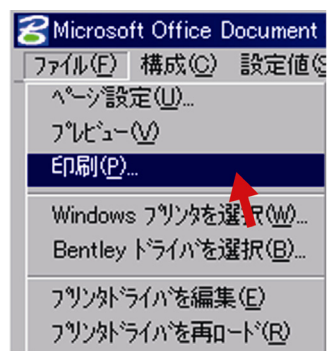

□プリンタ出力(プリンタ名:DocuPrintC3540の場合)
 1)「ファイル」メニューから「印刷」を選択する。

| 1 | Depo Jam  | Madel /0        | <u>لم م</u>   | DOM M     |            | 100.0004 | materia.      | . 17 |
|---|-----------|-----------------|---------------|-----------|------------|----------|---------------|------|
| E | 0030.agn, | Woder (3)       | /X7E - V8     | DGN/ - Mi | crostation | V8 2004  | Edition       | ۱V.  |
|   | ファイル(圧)   | 編集(E)           | 要素①           | 設定値(S)    | ツール(工)     | ユーティリラ   | γ( <u>U</u> ) | 作賞   |
| Ī | 🗋 新規(     | <u>N</u> )      |               |           |            |          | Ctrl+N        | 1    |
| ľ | 🚔 開(()    | )               |               |           |            |          | Ctrl+C        | )    |
| E | 閉じる       | ( <u>C</u> )    |               |           |            |          | Ctrl+V        | /    |
|   | 🔒 保存(     | <u>s</u> )      |               |           |            |          | Ctrl+S        |      |
| I | —<br>名前を  | E付けて保ィ          | ⊊( <u>A</u> ) |           |            |          |               |      |
| I | 圧縮(       | <u>M</u> )      |               |           |            |          |               | •    |
|   | 設定値       | 植を保存(⊻          | 2             |           |            |          | Ctrl+F        |      |
| I | 参照7       | ァイル( <u>R</u> ) |               |           |            |          |               |      |
| I | ラスター      | マネージャ(エ         | >             |           |            |          |               |      |
| I | 🗇 モデル(    | D               |               |           |            |          |               |      |
| I | <br>インポー  | -ÞØ             |               |           |            |          |               | ≁    |
| I | エクスホ      | °-⊦( <u>E</u> ) |               |           |            |          |               | ►    |
| I | ED 刷フ     | %t*1−W          |               |           |            |          |               |      |
|   | 🞒 印刷(     | <u>P)</u>       |               |           |            |          | Ctrl+P        | )    |
|   | バッチビ      | 几刷( <u>B</u> )  |               |           |            | 1        |               |      |
|   | 関連的       | 付田              |               |           |            |          |               |      |

2)「領域」を「すべてをフィット」に設定する。

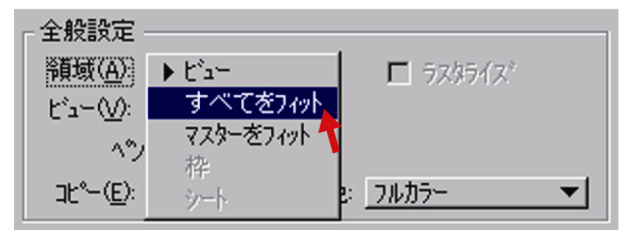

3)「用紙」を用紙サイズに、「使用可能な範囲」を「横」に設定する。「シート全体」のチェックは外す。

| - フツンタと用紙サイズ        |   |
|---------------------|---|
| Windows 7 りンタ 💌 🔍 🏤 |   |
| 用紙: [A4             | Þ |
| 全範囲: 297 x 210 mm   |   |
| 横(L) V-卜全体          |   |

8)「プリンタの選択」で「DocuPrintC3540」を選択し、「印刷」 ボタンを押す。

| Amyuni PDF Converter<br>ApeosPort2C4300    | 🖕 Design Jet 4000<br>🍌 Design Jet 4000 ps |                       |
|--------------------------------------------|-------------------------------------------|-----------------------|
| ApeosPort2C4300_ps                         | DocuPrintC3540                            |                       |
|                                            | □ ファイルへ出力④                                | 詳細設定(R)<br>ブリンタの検索(D) |
| ページ範囲<br>© すべて①<br>○ 選択した部分(T) ○ 現在のページ(U) | 部数( <u>C</u> ):                           | 1 ==                  |
| C ページ指定(g)                                 | ■ 部単位で印.                                  | 해@)<br>               |

8)「プリンタの選択」で「DocuPrintC3540」を選択し、「印刷」 2)「ファイル」から「Bentley ドライバを選択」を選択する。

| 욷 (pdfj.pl | t)を印刷     |                 |
|------------|-----------|-----------------|
| 7711(E)    | 構成心       | 設定値の            |
| Y≣         | 錠(山)      |                 |
| 7°VĽ1      | -00       |                 |
| 印刷(日       | 2         |                 |
| Window     | vs フリンタをi | 鐾択(₩)           |
| Bentle     | y トライバをi  | 選択( <u>B)</u>   |
| フリン外       | うれを編集     | €( <u>E</u> )   |
| フリン外       | うれを再口     | -1×( <u>R</u> ) |
| 終了と        | Q         |                 |

- 9) 学生証を用いて印刷を開始する。
- 印刷が終了したら、出力サイズの枠(レイアウトの手順1 で作成した枠)に沿って用紙を切って、完成。
- 3)ファイル種類「pdfj.plt」を選択し、「OK」ボタンを押す。

| )ンタドライバファイルを選択します       |                                     |                 |
|-------------------------|-------------------------------------|-----------------|
| ァイル(E) ディレクトリ(D)        |                                     |                 |
| DrihQ                   | ディレクトリン                             |                 |
| pdfj.plt                | _¥Bentley¥Workspace¥system¥plotdrv¥ |                 |
| pdfj.plt 🔼              | ₽ C¥                                |                 |
| png.plt                 | 🗁 Program Files                     |                 |
| printer.plt             | Bentley                             |                 |
| Printerj.plt            | C Workspace                         |                 |
| ps650c.plt              | C system                            |                 |
| psc650c.plt             | plotdrv                             |                 |
| pscript.plt             | C unsupported                       |                 |
| pscriptc.plt            |                                     |                 |
| ripwin32 gray8.plt      |                                     |                 |
| ripwin32 reb24.plt      |                                     |                 |
| tiff.plt                |                                     | OK              |
| wmf.plt                 |                                     | 4.040           |
| 77イルの種類(工):             | 1517℃                               | 147 644         |
| フリンタト・ライハ・ファイル[*.plt] マ |                                     | ^ルフ°( <u>H)</u> |

## □PDF 出力

1)「ファイル」メニューから「印刷」を選択する。

| ŧ | <b>3</b> 063 | 0.dgn,         | Model          | (3)次元 - V8     | DGN) – Mi | croStation | V8 2004 | Edition         | (7) |
|---|--------------|----------------|----------------|----------------|-----------|------------|---------|-----------------|-----|
|   | 771          | I↓( <u>F</u> ) | 編集( <u>E</u>   | ) 要素(L)        | 設定値(S)    | ッール(ロ)     | ユーティリテ  | γ( <u>U</u> ) − | 作業  |
| h | D I          | 新規(            | <u>v</u>       |                |           |            |         | Ctrl+N          |     |
| ľ | ا 褑          | 開(()]          | )              |                |           |            |         | Ctrl+O          |     |
| ł |              | 閉じる            | ( <u>C</u> )   |                |           |            |         | Ctrl+₩          | 1   |
| I |              | 保存(            | 5)             |                |           |            |         | Ctrl+S          |     |
|   | :            | 名前を            | 付けて信           | 保存( <u>A</u> ) |           |            |         |                 |     |
|   |              | 圧縮()           | <u>(I)</u>     |                |           |            |         |                 | ►   |
| I | 1            | 設定値            | 極保存            | Ŵ              |           |            |         | Ctrl+F          |     |
|   | :            | 参照7            | 711(R)         |                |           |            |         |                 |     |
|   |              | ラスター:          | 7ネージャ          | Ð              |           |            |         |                 |     |
|   | ٥            | モデル(           | Ð              |                |           |            |         |                 |     |
|   |              | 心ポー            | ΦŀΦ            |                |           |            |         |                 | ►   |
|   | :            | エクスホ           | -⊦( <u>E</u> ) |                |           |            |         |                 | ►   |
|   | I            | 印刷フ            | °Vt°⊒−(        | v)             |           |            |         |                 |     |
|   | 8            | 印刷(            | 2)             |                |           |            | × .     | Ctrl+P          |     |
|   |              | バッチモ           | □刷( <u>B</u> ) |                |           |            | T       |                 |     |
|   |              | 関連に            | t(†(T)         |                |           |            |         |                 |     |

4)「領域」を「すべてをフィット」に設定する。

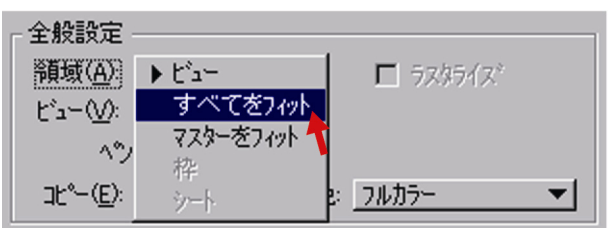

5)「用紙」を出力サイズに設定する。

| 「プリンタと用紙サイズ゙・ |    |            |    |
|---------------|----|------------|----|
| Bentley ドライバ  | •  |            |    |
| ISO A2        |    |            |    |
| X: 594.000    | mm | Y: 420.000 | mm |
| 横(L)          | 7  | 回転なし       | -  |

4) 「印刷尺度」を図面の縮尺に設定する。

| 「印刷尺度およびサイス」―――             |
|-----------------------------|
| 500.00 mm (dgn) / 1 mm (用紙) |
| 印刷尺度(S) 3 Q                 |
| X⊗: 297.000 YY: 210.000 mm  |

5)「自動センタリング」にチェックを入れる。

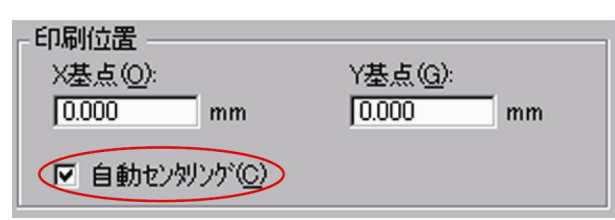

6) プレビュー画面は下図のようになる。

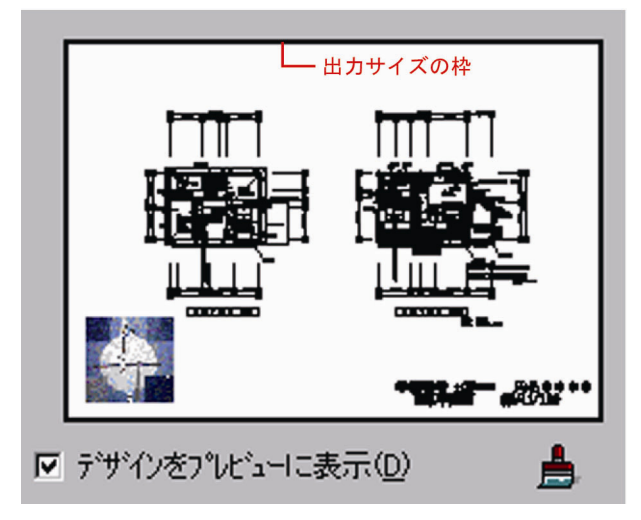

 7)「印刷」ウィンドウの「ファイル」メニューから「印 刷」を選択する。

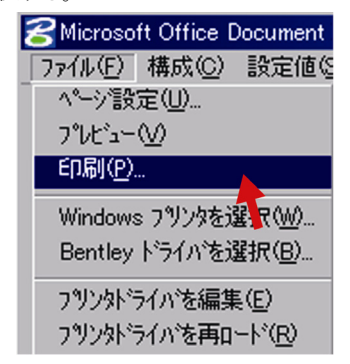

8)ファイル名と保存場所を設定し、「OK」ボタンを押し、完成。

\*ファイル名にスペースを入れないこと。

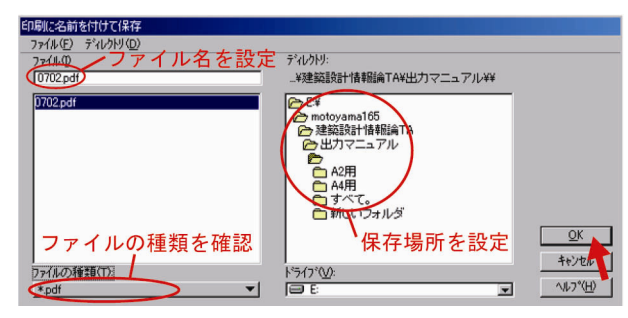